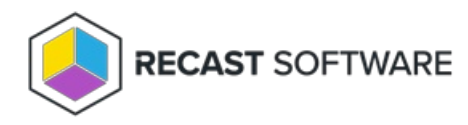

## Configure Wake on LAN (WOL)

Last Modified on 03.19.25

Wake on LAN settings impact all WOL packets sent by Recast.

## **Right Click Tools with Recast Management Server**

If you are using Right Click Tools Enterprise with Recast Management Server, Wake on LAN settings can be configured in the Settings section of the Recast Management Server interface.

To configure Wake on LAN options in RMS:

1. In your Recast Management Server, navigate to **Administration** > **Settings**.

2. Under **ConfigMgrServer** options, configure the following settings:

- WakeOnLanPort: Sets the UDP port from which WoL packets will be sent.
- Unicast: Determines if WoL packets are sent with unicast or subnet directed broadcasts.
- **NumberOfPackets**: Sets the number of WoL packets to send when trying to wake up devices.

## **Right Click Tools Standalone**

If you are running Right Click Tools Enterprise in Standalone mode, you can set Wake on LAN options in the Configure Recast Console Extension application.

To open the Configure Recast Console Extension application, open the Windows Start menu and select **Configure Recast Console Extension**.

**TIP**: You can also access the Configure Recast Console Extension application from your Configuration Manager console by navigating to **Assets and Compliance** > **Recast Software** and clicking **Configure Recast** in the 'How Can We Help?' section.

| 🗲 🌛 🔹 🛞 🔪 א Assets and Compliance                                                                                                    | Overview      Recast Software                                                                                                    |                                                                                                    |                                                                                                    |                                                                                                    |                                                                                     |  |
|----------------------------------------------------------------------------------------------------|----------------------------------------------------------------------------------------------------|----------------------------------------------------------------------------------------------------|----------------------------------------------------------------------------------------------------|----------------------------------------------------------------------------------------------------|-------------------------------------------------------------------------------------|--|
| Assets and Compliance                                                                                                    | RECAST SOFTWARE                                                                                                    |                                                                                                    |                                                                                                    |                                                                                                    |                                                                                     |  |
| Cotts     Cotts     C | Welcome to Right Click Tools You currently have access to our entire feature set of 80+ tools included in the Right Click Tools Enterprise Edition. We're here to help you get the most out of our tools. If you have questions or feedback at any time, please contact our Customer Success Team Contact Support |                                                                                                    |                                                                                                    | Installation Informati<br>Desitop Installed Version:<br>Server Installed Version:<br>Enterprise License:<br>License Expiration Date:<br>Remote Server Status:<br>License Org: | 2)1<br>52.2207.703<br>52.2207.703<br>5/<br>6/7/0823<br>Connected<br>Recast Software |  |
| All Corporate-owned Devices     Recast Software                                                                                                    | Getting Started     Getting Started     Check out some of our most used tools and dashboards created to surface more actionable insights, improve     productivity, and automate complex workflows.     How Can                                                                                                   |                                                                                                    |                                                                                                    | How Can We Help?                                                                                                    |                                                                                     |  |
| see Assets and Compliance                                                                                                    | Software Update Deployment<br>Status (SUDS)<br>Run a highly-targeted scan of<br>software update deployment<br>compliance, returning results in<br>two extensions compliance but                                                                                                    | LAPS Dashboard<br>Surfaces compliance data about<br>the Microsoft LAPS tool. The scan<br>can be directed at a specific<br>Domain, OU, and/or Collection.<br>Besuits can extrumed in a cimpale | Active Directory Cleanup<br>Dashboard<br>Scans Configuration Manager and<br>Active Directory for devices,<br>showing results about where<br>these devices are in just | Configure Recast                                                                                                    | Contact Support                                                                     |  |
| Software Library Monitoring                                                                                                    | device and non-compliant devices<br>by update category.<br>Expand this node to view the                                                                                                    | Expand this node to view the<br>dashboard                                                                                                    | ConfigMgr, just AD, or (properly)<br>in both.<br>Expand this node to view the                                                                                         | Documentation                                                                                                    | Enterorise Portal                                                                   |  |
| Community                                                                                                    | dashboard<br>Enterprise Tool                                                                                                    | Enterprise Tool                                                                                                    | dashboard<br>Enterprise Tool                                                                                                    |                                                                                                    |                                                                                     |  |

To configure Wake on LAN options in Configure Recast Console Extension:

## 1. Open the **Wake On Lan** tab.

| Configure Recast Co       | onsole Extension    |                      |                 |             | -               |         | $\times$ |
|---------------------------|---------------------|----------------------|-----------------|-------------|-----------------|---------|----------|
| General Licensing SC      | L Wake On Lan       | Windows Explorer     | Service Now     | Interactive | e Command P     | rompt   |          |
| These settings will affec | t all WOL packets : | sent by Recast. They | will have no ef | fect on the | settings in the | console |          |
|                           |                     |                      |                 |             |                 |         |          |
|                           |                     | Unicast M            | lode            |             |                 |         |          |
|                           |                     | Port to use: 9       |                 |             |                 |         |          |
|                           | Number of           | Packets to send: 1   |                 |             |                 |         |          |
|                           |                     |                      |                 |             |                 |         |          |
|                           |                     |                      |                 |             |                 |         |          |
|                           |                     |                      |                 |             |                 |         |          |
|                           |                     |                      |                 |             |                 |         |          |
|                           |                     |                      |                 |             |                 |         |          |
|                           |                     |                      |                 |             |                 |         |          |
|                           |                     |                      |                 |             |                 |         |          |
|                           |                     |                      |                 |             |                 |         |          |
|                           |                     |                      |                 |             |                 |         |          |
|                           |                     |                      |                 |             |                 |         |          |
|                           |                     |                      |                 |             |                 |         |          |
|                           |                     |                      |                 |             |                 |         |          |
| y Recast Software         |                     |                      |                 |             | Save            | Clo     | se       |

2. Enable **Unicast Mode** to send Wake on LAN packets with unicast or subnet directed broadcasts.

3. Set the **Port to use** and the **Number of Packets to send** when trying to wake up devices.

4. Click **Save.** 

Copyright © 2025 Recast Software Inc. All rights reserved.